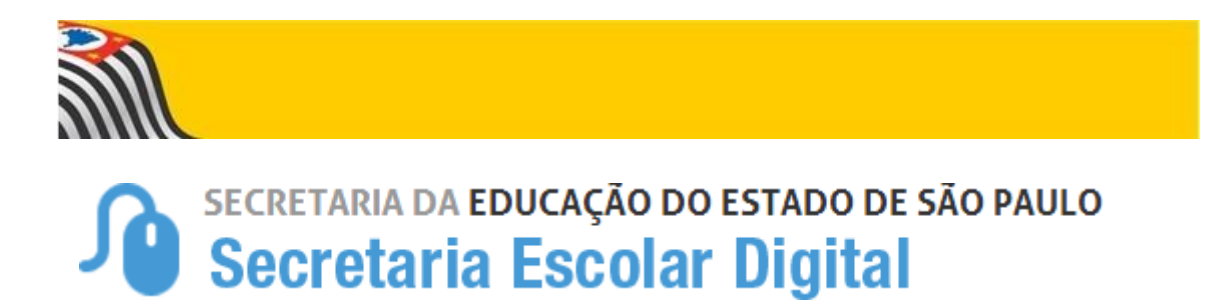

## Tutorial RECUPERAÇÃO DE SENHA

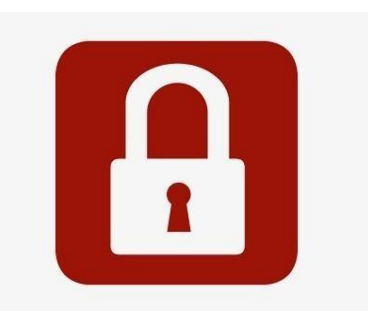

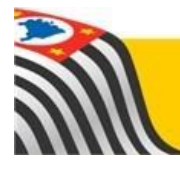

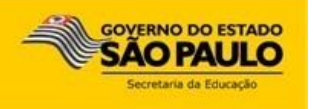

Este tutorial apresenta o passo a passo para recuperação de senha de acesso à plataforma SED (<u>https://sed.educacao.sp.gov.br</u>).

1- Acesse a plataforma SED por meio do link <u>https://sed.educacao.sp.gov.br</u> e \_ clique em **Esqueci a senha.** 

| Portal do Governo   Investe SP   Cidadão SP   SP Global  |                    |                 |                              | Q                                                                    | ч.                                                   |
|----------------------------------------------------------|--------------------|-----------------|------------------------------|----------------------------------------------------------------------|------------------------------------------------------|
| Governo do Estado de São Paulo<br>Secretaria da Educação |                    |                 |                              |                                                                      | GOVERNO DO ESTADO<br>SÃO PAULO<br>Sortera de Educido |
| Portal da Educação                                       | Secretaria I       |                 |                              |                                                                      |                                                      |
| Secretaria Escolar Digital                               | SOBRE A SECRETARIA | BOLETIM ESCOLAR | CONCLU                       | INTES - CONSULTA PÚBLICA                                             | BASE DO CONHECIMENTO                                 |
|                                                          |                    |                 | NOME DE USU                  | Ario                                                                 |                                                      |
| Bem-vindo à                                              |                    |                 | Digite se                    | u login                                                              |                                                      |
| Secretaria Escolar Dig                                   | ital               |                 | SENHA                        |                                                                      |                                                      |
| Saiba mais sobre a Secretaria Escolar Digital            |                    |                 | Digite su                    | a senha                                                              |                                                      |
|                                                          |                    |                 | ACESS                        | R                                                                    | Esqueci a senha                                      |
|                                                          |                    |                 | Não possui c<br>Saiba como   | adastro? <u>Obtenha seu acesso</u><br>a <u>cessar</u>                |                                                      |
|                                                          |                    |                 | Precisa de Si<br>sed suporte | uporte? Entre em contato pelo<br><u>@educacao.sp.gov.br</u> ou ligue | e-mail<br>para 0800 77 00012                         |

2- Selecione quem você é:

| 2 | Selecione quem você é:                                       |
|---|--------------------------------------------------------------|
|   | Selecione                                                    |
|   | Selecione                                                    |
|   | Aluno                                                        |
|   | Escola Municipal, Particular, Federal ou Estadual Vinculada  |
|   | Prefeitura Municipal                                         |
|   | Candidato Banco de Talentos                                  |
| C | Responsável por Aluno                                        |
| J | Servidor da Rede Estadual                                    |
|   | Servidor de Outras Redes (municipal/privada/estadual-outras) |
| L | Estagiário                                                   |

**3-** Preencha o segundo quadro com seu CPF e a data de nascimento. Clique em **enviar**.

| Selecione quem você é:                                                      |                               |
|-----------------------------------------------------------------------------|-------------------------------|
| Servidor da Rede Estadual                                                   |                               |
| Recuperação de senha de Servidor da Rede Estadual:<br>* Campos obrigatórios |                               |
| Digite seu CPF                                                              | Digite sua data de nascimento |
| ENVIAR                                                                      |                               |

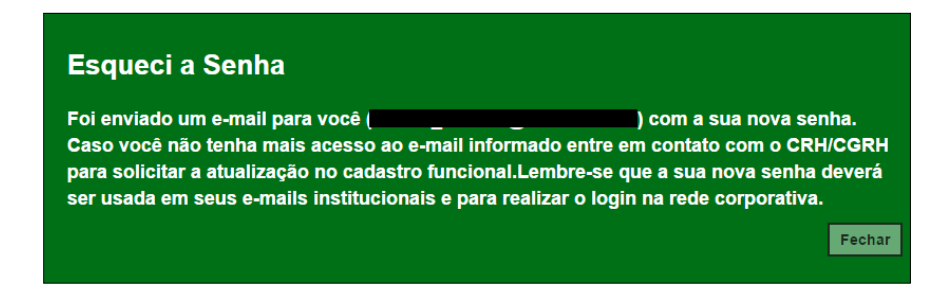

**4-** Será encaminhada uma mensagem com a nova senha de acesso para o e-mail que consta em seu cadastro funcional.

Caso você não tenha mais acesso a esse e-mail, entre em contato com a secretaria da escola ou com o CRH da Diretoria de Ensino e solicite a atualização do e- mail. Após a atualização, repita os procedimentos acima para obter a nova senha.

Entre em contato com o Centro de Recursos Humanos: e-mails <u>derptcrh@educacao.sp.gov.br</u>, <u>derptnap@educacao.sp.gov.br</u> ou pelo telefone (16) 3519-3934

5- Acesse a plataforma SED com o login usual e a senha recebida em seu e-mail.

| NOME DE USUÁRIO            |  |                 |
|----------------------------|--|-----------------|
| rg2 <del>47720072</del> 6p |  |                 |
| SENHA                      |  |                 |
|                            |  |                 |
|                            |  |                 |
| ACESSAR                    |  | Esqueci a senha |

**6**- Ao clicar em Acessar, abrirá essa tela e será necessário criar uma nova senha de sua pr,eferência, seguindo o padrão de segurança da SED. Repita a nova senha para confirmar e clique em **Alterar Senha** para gravá-la.

| Alterar Senha                                      | × |
|----------------------------------------------------|---|
| Senha Atual                                        |   |
|                                                    |   |
| Nova Senha                                         |   |
| ***                                                |   |
| Confirmar Nova Senha                               |   |
| Mínimo 8 e Máximo de 14 Caracteres                 |   |
| 1 Letra Maiúscula                                  |   |
| 1 Letra Minúscula                                  |   |
| 1 Número                                           |   |
| 1 dos Seguintes Caracteres Especiais:<br>!@\$&%?#_ |   |
| Alterar Senha                                      |   |

Pronto! Com a nova senha você já pode acessar a plataforma SED e os e-mails institucionais.